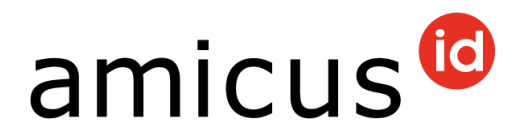

# Manuel d'utilisation pour les détenteurs de chiens

Chère détentrice de chiens, cher détenteur de chiens,

Vous tenez devant vous le manuel d'utilisation d'Amicus – la banque de données pour l'enregistrement des chiens en Suisse. Vous y trouvez un aperçu de toutes les fonctions qui sont à votre disposition.

En cas de questions ou de doutes, veuillez vous adresser au support Amicus : **+41 848 777 100** ou écrivez un e-mail à <u>info@amicus.ch.</u>

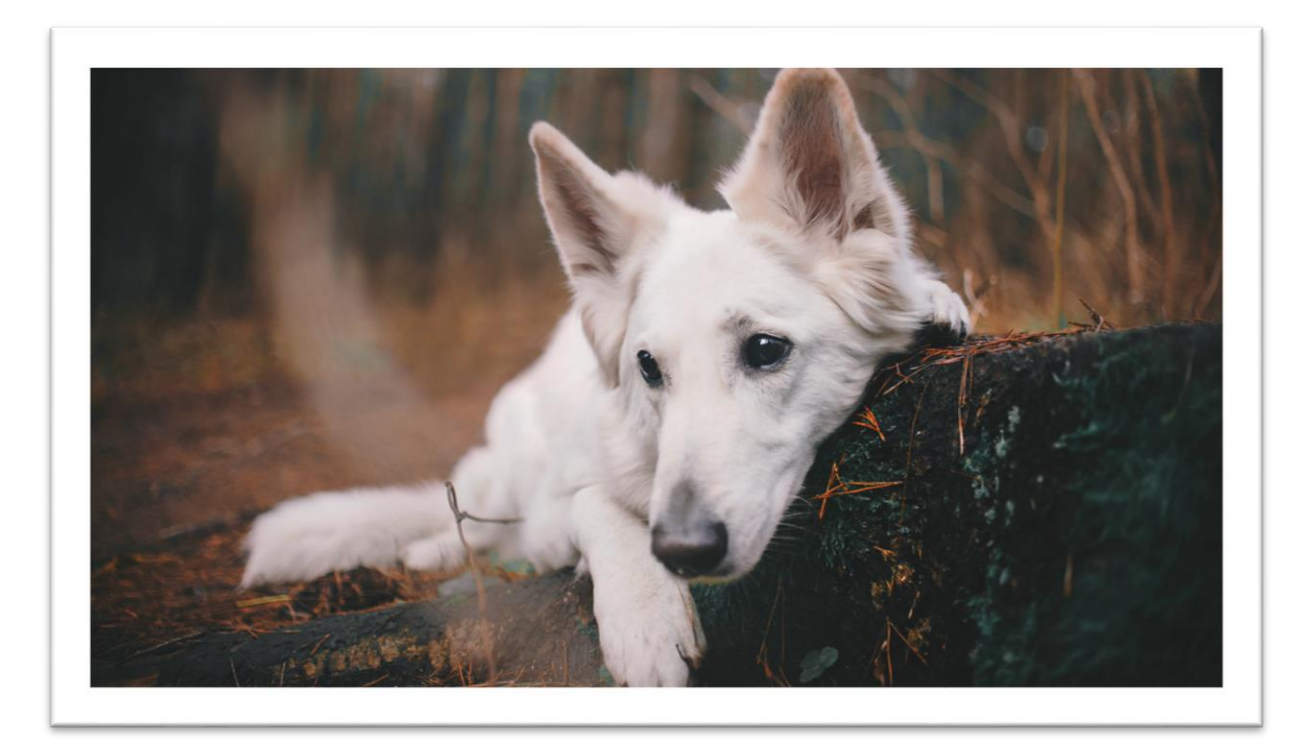

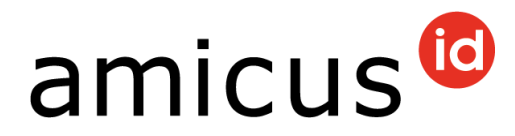

# Table des matières

| 1                                      | Connexion                                                                                                    | 3        |
|----------------------------------------|----------------------------------------------------------------------------------------------------|----------|
| 1.1                                    | Mot de passe oublié / réinitialiser le mot de passe                                                                                                    | 4        |
| 2                                      | Compte utilisateur                                                                                                    | 5        |
| 2.1<br>2.2                             | Détails<br>Changement du mot de passe                                                                                                    | 5<br>5   |
| 3                                      | Vos chiens                                                                                                    | 6        |
| 3.1<br>3.2<br>3.3<br>3.4<br>3.5        | Modifier des données de base<br>Enregistrement du « Chien de protection »<br>Enregistrer la date du décès<br>Propres animaux / exporter des données<br>Onglet « Vétérinaire à l'enregistrement »                                 | 6<br>    |
| 4                                      | Transmission d'un animal                                                                                                    | 10       |
| 4.1<br>4.2                             | Onglet « Animaux restituées »<br>Onglet « Réception d'un animal en Suisse »                                                                                                    | 11<br>11 |
| 5                                      | Autres onglets                                                                                                    | 12       |
| 5.1<br>5.2<br>5.3<br>5.4<br>5.5<br>5.6 | Onglet « Animaux décédés »<br>Onglet « Passeports pour animaux de compagnie »<br>Onglet « Lieu de séjour inconnu »<br>Onglet « Caractéristiques spéciales »<br>Onglet « Adresse de vacances »<br>Onglet « Adresse à l'étranger » |          |
| 6                                      | Commander la carte d'identité pour chiens (PetCard)                                                                                                    | 14       |

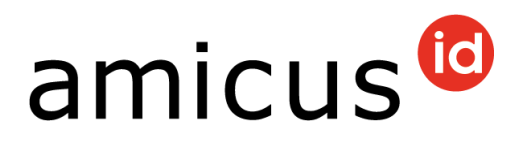

# 1 Connexion

En tant que détentrice ou détenteur de chiens, vous pouvez avec votre compte vous connecter à Amicus.

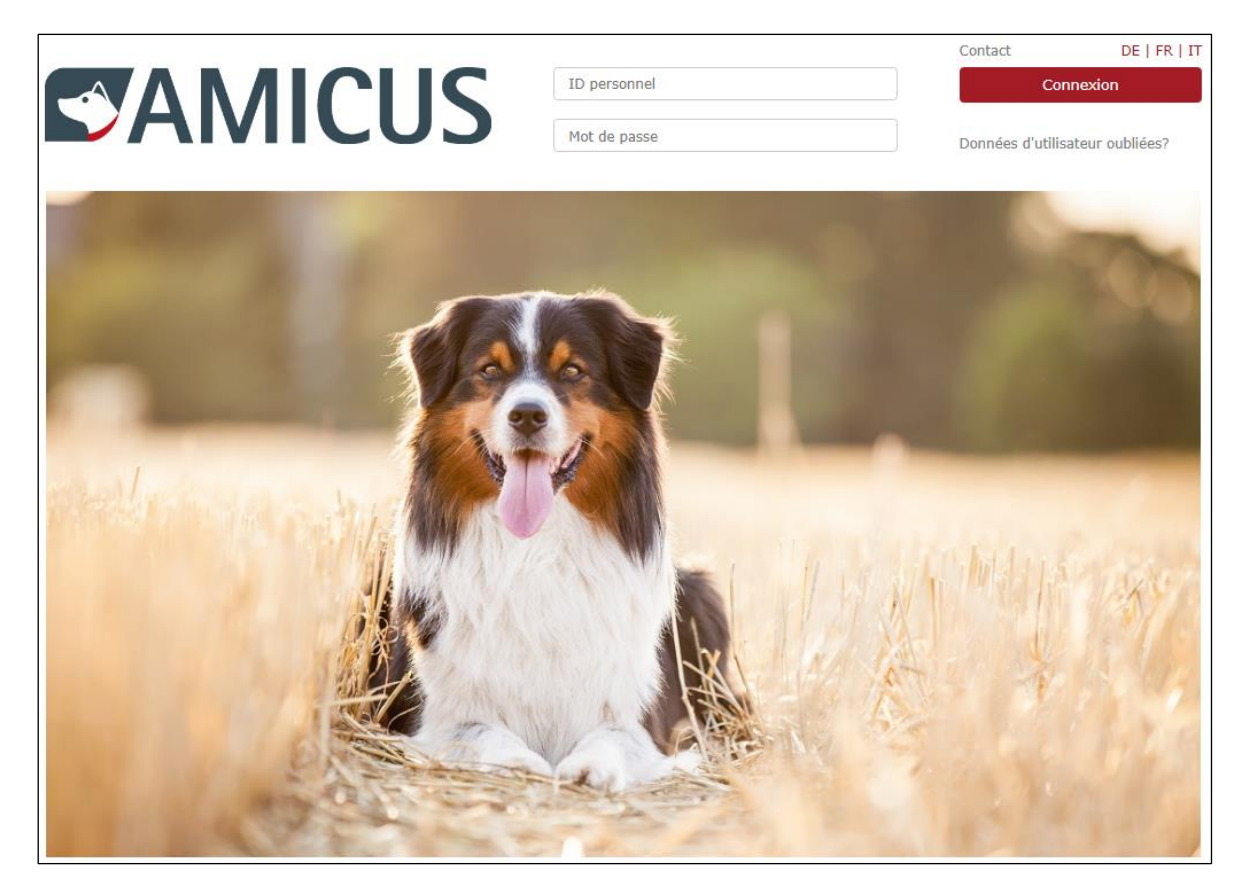

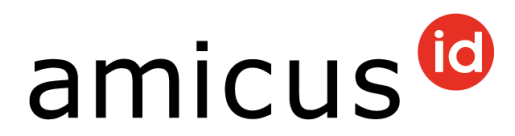

#### **1.1** Mot de passe oublié / réinitialiser le mot de passe

Si vous ne savez plus les données utilisateur (l'ID personnel et/ou le mot de passe), cliquez alors en haut à droite de la page d'accueil sur **Données utilisateur oubliées?** 

|              | Contact          | DE   FR   IT     |
|--------------|------------------|------------------|
| ID personnel | Co               | nnexion          |
| Mot de passe | Données d'utilis | sateur oubliées? |

Si vous avez oublié le mot de passe, cliquez sur Mot de passe oublié.

Si vous avez oublié l'ID personnel, cliquez sur **ID personnel oublié**. Indiquez au moins le prénom et le nom et l'adresse e-mail enregistrée.

Les utilisatrices et les utilisateurs d'Anis peuvent se connecter avec leur numéro de compte et leur PIN d'Anis. Cliquez pour cela sur **Connexion come utilisateur Anis**. Le numéro de compte correspond à l'ID personnel (sans introduire le «A») et le PIN est le mot de passe.

Pour réinitialiser votre mot de passe, indiquez votre ID personnel, votre adresse email enregistrée ou le numéro de téléphone portable enregistré. Cliquez ensuite sur **Réinitialiser le mot de passe**.

| Données d'util              | isateur oubliées?                  |                                      |
|-----------------------------|------------------------------------|--------------------------------------|
| Veuillez sélectionner l'une | des options afin que nous puissi   | ons vous aider à vous connecter      |
| Mot de passe oublié         | ID personnel oublié Con            | nexion comme utilisateur Anis        |
|                             | Toutes les entrées doivent corresp | ondre aux données d'Amicus.          |
|                             | ID personnel                       |                                      |
|                             | Adresse e-mail                     |                                      |
|                             | Numéro de portable                 | ou<br>①                              |
|                             |                                    | Retour Reinitialiser le mot de passe |

Vous recevrez soit un nouveau mot de passe par e-mail ou un code par SMS, afin que vous puissiez vous connecter et définir un nouveau mot de passe.

| Veuillez réinitaliser le           | mot de passe.                                                     |
|------------------------------------|-------------------------------------------------------------------|
| Le mot de passe doit consister d'a | u minimum 8 caractères et doit contenir des lettres ainsi que des |
| chiffres. Le nouveau mot de passe  | doit différer de l'ancien.                                        |
|                                    |                                                                   |
| Nouveau mot de passe               |                                                                   |
| Confirmer la neuveau met           |                                                                   |
| de passe                           |                                                                   |
|                                    |                                                                   |
| (                                  | Enregistrer                                                       |
|                                    |                                                                   |

Le nouveau mot de passe que vous avez choisi doit avoir au moins huit caractères et il ne doit pas contenir de caractères spéciaux.

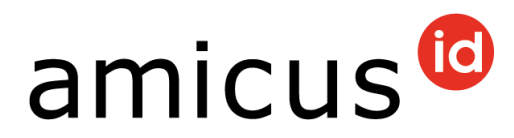

# 2 Compte utilisateur

En cliquant en haut à gauche sur **Compte d'utilisateur**, vous voyez les différentes fonctions qui sont à votre disposition.

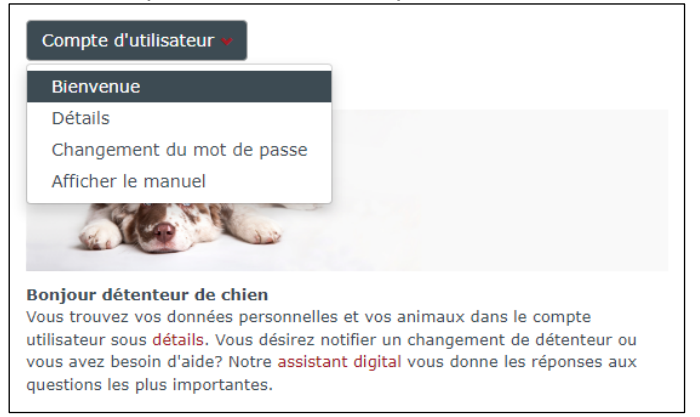

# 2.1 Détails

Dans les Détails, vous pouvez voir vos coordonnées personnelles...

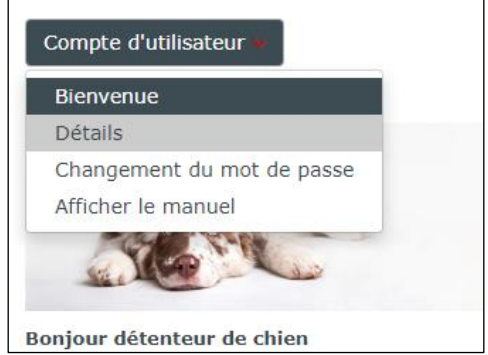

... que vous pouvez en partie traiter vous-même en cliquant sur modifier les données.

# Important : les changements de nom et d'adresse peuvent seulement être saisis par la commune.

#### 2.2 Changement du mot de passe

Sous **Changement du mot de passe**, vous pouvez modifier votre mot de passe actuel.

Le nouveau mot de passe que vous avez choisi doit avoir au moins huit caractères. Veillez à utiliser dans votre mot de passe des lettres majuscules et minuscules, des caractères spéciaux ainsi que des chiffres.

Après la saisie du nouveau mot de passe, confirmez celui-ci avec **Enregistrer**.

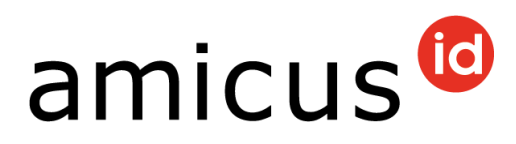

| Veuillez réinitali<br>Le mot de passe doit con<br>chiffres. Le nouveau mot | ser le mot de passe.<br>sister d'au minimum 8 caractères et d<br>de passe doit différer de l'ancien. | doit contenir des lettres ainsi que des |
|----------------------------------------------------------------------------|----------------------------------------------------------------------------------------------------|-----------------------------------------|
| Mot de passe actuel                                                        |                                                                                                    |                                         |
| Nouveau mot de<br>passe                                                    |                                                                                                    |                                         |
| Nouveau mot de<br>passe<br>(confirmation)                                  |                                                                                                    |                                         |
|                                                                            | Interrompre                                                                                          | Enregistrer                             |

### 3 Vos chiens

Aux coordonnées personnelles, faites défiler vers le bas jusqu'au propres animaux.

Les chiens que vous détenez sont listés ici.

|      |        |                      | No.                             |                          |                       |          |
|------|--------|----------------------|---------------------------------|--------------------------|-----------------------|----------|
| lom  | Race 1 | Date de<br>naissance | d'identification<br>de l'animal | Date de<br>l'acquisition | Date de la<br>cession | Statut   |
| .ula | Bâtard | 01.03.2015           | seminocentropy                  | 26.03.2019               |                       | confirmé |

#### 3.1 Modifier des données de base

Cliquez sur le nom ou sur le numéro de la puce électronique et les données de base du chien s'ouvrent : vous voyez alors ici toutes les données de votre chien. En cliquant sur **Modifier**, vous avez la possibilité de modifier le nom de votre chien.

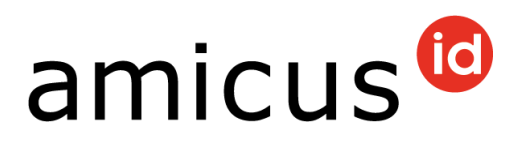

| Nom                               | Londona -       | Race 1                            | Cane da Pastore Bergamasco     | ? |
|-----------------------------------|-----------------|-----------------------------------|--------------------------------|---|
| Numéro de la<br>puce électronique | 780460000077    | Race 2                            | sans indication                | ? |
| Date de<br>l'implantation         | 12.10.2010      | Groupe                            | Chiens de berger et de bouvier |   |
| Tatouage                          | sans indication | Date de naissance                 | SLM:HOP                        |   |
| Sexe                              | mâle            | Date d'enregistrement             | 12.14.309                      |   |
| Catégorie de<br>poids             | grand           | Date d'importation                | sans indication                |   |
| Couleur                           | Noir            | Pays d'importation                | sans indication                |   |
|                                   |                 | Date d'exportation                | sans indication                |   |
| Chien de protection               | de troupeaux    | Destination de l'<br>export       | sans indication                |   |
|                                   |                 | Lieu de séjour inconnu<br>depuis: | sans indication                |   |
|                                   |                 | Adresse de vacances<br>active     |                                |   |
|                                   |                 | Date de décès                     | sans indication                |   |

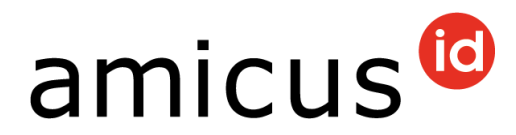

#### 3.2 Enregistrement du « Chien de protection »

Si vous débutez avec votre chien un cours pour chiens de protection, veuillez l'annoncer auprès de votre commune. L'enregistrement est assuré par ce service.

#### 3.3 Enregistrer la date du décès

Lorsque votre chien est décédé, vous pouvez saisir vous-même la date du décès. En bas à droite dans les données de base du chien, cliquez sur modifier. Indiquez alors la date de décès du chien. Confirmez votre saisie avec **Enregistrer**.

| Détails de l'animal                        |                 |                          |                                                                              |
|--------------------------------------------|-----------------|--------------------------|------------------------------------------------------------------------------|
| Nom                                        | Bellolo         | Race 1                   | Aïdi / Chien de Montagne de l'Atlas (Marron<br>/ marron bringé or panaché)   |
| Numéro de la puce<br>électronique          | 750.000062041   | Race 2                   | sans indication                                                              |
| Date de l'implantation                     | 10.00.000       | Groupe                   | Pinscher et Schnauzer, Molossoides, Chiens<br>de montagne et Bouvier suisses |
| Tatouage                                   | sans indication |                          |                                                                              |
| Sexe                                       | mâle            | Date de<br>naissance     | CALMER .                                                                     |
| Catégorie de poids                         | grand           | Date<br>d'enregistrement | 10.02.002                                                                    |
| Couleur                                    | rot             | Date<br>d'importation    | sans indication                                                              |
| Chien de protection                        |                 |                          |                                                                              |
| Chien de protection de tr<br>officiel OFEV | oupeaux         | Date de décès 🕄          |                                                                              |
| inaire à l'enregistremen<br>personnel      | t               |                          |                                                                              |
| nom                                        |                 |                          |                                                                              |
| m 📖                                        |                 |                          |                                                                              |

# Attention : cela ne peut plus être modifié.

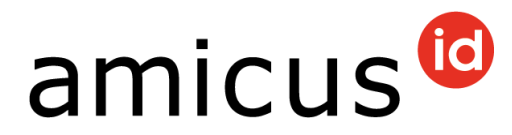

#### **3.4 Propres animaux / exporter des données**

En dessous des coordonnées personnelles, vous trouvez la rubrique **Rapports**. Ici se trouvent tous les chiens qui était une fois resp. sont notifiés sur votre ID personnel.

| Rapports 💌      |                           |                      |                                        |                          |                       | Modifier               |
|-----------------|---------------------------|----------------------|----------------------------------------|--------------------------|-----------------------|------------------------|
| Exporter l'effe | ectif des chiens au forma | it csv               |                                        |                          |                       |                        |
| Propres Anima   | aux 🕨 🕐                   |                      |                                        |                          |                       |                        |
|                 |                           |                      |                                        |                          |                       |                        |
| Nom             | Race 1                    | Date de<br>naissance | No.<br>d'identification<br>de l'animal | Date de<br>l'acquisition | Date de la<br>cession | Statut                 |
| Miro            | Retriever du<br>Labrador  | 01.01.2020           | 718080.0044208                         | 13.07.2022               |                       | confirmé               |
| Nayla           | Bouvier des<br>Ardennes   | 01.01.2020           | 794040301447304                        | 13.07.2022               |                       | confirmé               |
| ₩ 4 1           |                           |                      |                                        |                          | Afficher              | r les items 1 - 2 de 2 |

Cliquez sur le bouton **Exporter l'effectif des chiens au format csv**. Une nouvelle fenêtre s'ouvre. Vous avez la possibilité d'ouvrir ou d'enregistrer directement la liste Excel.

| ID personnel | 1006261                |                   |            |        |              |               |             |             |              |            |              |             |              |       |
|--------------|------------------------|-------------------|------------|--------|--------------|---------------|-------------|-------------|--------------|------------|--------------|-------------|--------------|-------|
| Nom          | Lisa Rocher            |                   |            |        |              |               |             |             |              |            |              |             |              |       |
| Rue          | San Marino 2           | 32                |            |        |              |               |             |             |              |            |              |             |              |       |
| Code postal/ | 6500 Bellinzo          | na                |            |        |              |               |             |             |              |            |              |             |              |       |
| Numéro de te | 076 765 43 2           | 21                |            |        |              |               |             |             |              |            |              |             |              |       |
| Numéro de te | éléphone 2             |                   |            |        |              |               |             |             |              |            |              |             |              |       |
| Numéro de te | éléphone 3             |                   |            |        |              |               |             |             |              |            |              |             |              |       |
| Adresse e-m  | the state of the state | the second second |            |        |              |               |             |             |              |            |              |             |              |       |
| Nombre de p  | 0                      |                   |            |        |              |               |             |             |              |            |              |             |              |       |
|              |                        |                   |            |        |              |               |             |             |              |            |              |             |              |       |
|              |                        |                   |            |        |              |               |             |             |              |            |              |             |              |       |
| Microchip    | Nom de l'anir          | Sex               | Race       | Race 2 | Date de nais | Groupe        | Typ de race | Couleur     | Type de pela | Détenu du  | Détenu jusqu | Date du déc | Détention de | chien |
| 98512001595  | Kuma                   | femelle           | Rottweiler |        | 21.04.2009   | Pinscher et S | grand       | schwarz-bra | un           | 05.01.2012 | 12.07.2022   |             | Terminé      |       |
| 1            |                        |                   |            |        |              |               |             |             |              |            |              |             |              |       |

**Important :** cette liste sert d'aperçu, aucun nouveau chien ne peut être enregistré. Pour l'enregistrement d'un chien supplémentaire, veuillez vous adresser à votre cabinet vétérinaire.

#### 3.5 Onglet « Vétérinaire à l'enregistrement »

Ouvrez les données de base du chien et faites défiler vers le bas jusqu'à ce que vous trouviez le champ vétérinaire lors de l'enregistrement. Ouvrez celui-ci en cliquant sur la flèche rouge.

| Passeports pour animaux de compagnie |  |
|--------------------------------------|--|
| Evénements >                         |  |
| Véterinaire à l'enregistrement >     |  |
| Actuel/dernier détenteur >           |  |

La vétérinaire resp. le vétérinaire qui a enregistré votre chien est affiché ici.

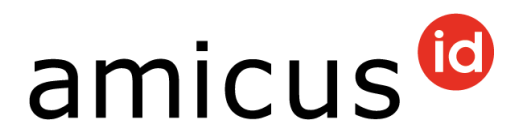

## 4 Transmission d'un animal

Si vous avez donné un chien à une nouvelle détentrice resp. un nouveau détenteur, vous devez saisir une transmission du chien.

Ouvrez les données de base du chien et faites défiler vers le bas jusqu'à ce que vous trouviez en bas à droite le champ gris **Cession**.

| Passeports pour animaux de compagnie >                                       |         |        |
|------------------------------------------------------------------------------|---------|--------|
| Evénements >                                                                 |         |        |
| Véterinaire à l'enregistrement >                                             |         |        |
| Actuel/dernier détenteur >                                                   |         |        |
| Adresse de vacances >                                                        |         |        |
| Adresse à l'étranger >                                                       |         |        |
| Commander la carte d'identité (PetCard) >                                    |         |        |
| Caractéristiques spéciales >                                                 |         |        |
| Pour notifier un changement de propriétaire, veuillez cliquer sur «Cession». | Cession | Retour |

Indiquez alors l'ID personnel et au moins deux autres critères de recherche valables. Cela peut être par exemple le prénom et le nom. Cliquez ensuite sur **Cession**.

| Nom                                                                                 | Miro                                                                                                | Numéro de la<br>puce électronique | 736004303043230 |
|-------------------------------------------------------------------------------------|----------------------------------------------------------------------------------------------------|-----------------------------------|-----------------|
| Groupe                                                                              | Chiens leveurs/rapporteurs de gibier/d'e                                                            | eau Tatouage                      | sans indication |
| uveau détenteur                                                                     |                                                                                                    |                                   |                 |
| uillez indiquer l'1<br>nimum deux critu<br>litionnels. Pour l<br>fit d'indiquer tra | D personnel ainsi qu'au<br>ères de recherche<br>e nom et le prénom, il<br>is lettres séquentielles. |                                   |                 |
| D personnel *                                                                       | 25.54 (5)                                                                                           | Date de la remise<br>*            | 29.09.2022      |
|                                                                                     | 800                                                                                                 |                                   |                 |
| Prénom *                                                                            |                                                                                                    |                                   |                 |
| Prénom *<br>Iom *                                                                   |                                                                                                    |                                   |                 |

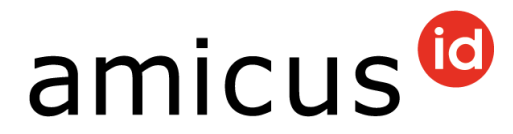

Nous recommandons de saisir le nom et le prénom et de laisser le champ de la date de naissance vide. Car la date de naissance manque dans plusieurs fichiers clients.

Si la nouvelle détentrice resp. le nouveau détenteur n'a pas encore d'ID personnel, la personne doit s'adresser à sa commune. La commune doit lui établir un ID personnel.

La prise en charge du chien doit être confirmée par la nouvelle personne. Si celle-ci a enregistré une adresse e-mail dans Amicus, la détentrice ou le détenteur reçoit une demande de confirmation pour la prise en charge (voir 4.2 onglet «prise en charge en Suisse»).

#### 4.1 Onglet « Animaux restituées »

En dessous des coordonnées personnelles, vous trouvez l'onglet Animaux restituées.

Vous avez transmis ces chiens, cependant la prise en charge de la nouvelle détentrice resp. du nouveau détenteur n'a pas encore été confirmée. L'enregistrement reste présent jusqu'à ce que cette personne ait confirmé la prise en charge.

Toutes les remises de la nouvelle détentrice resp. du nouveau détenteur sont énumérées ici. Vous avez la possibilité de supprimer une remise si la saisie n'est pas correcte.

| spèce animale | Nom     | No. d'identification de l'animal | Sexe | Groupe                               | Prénom | Nom    | Numéro de téléphone |                              |
|---------------|---------|----------------------------------|------|--------------------------------------|--------|--------|---------------------|------------------------------|
| Chien         | Colobia | 2000000002272                    | mâle | Chiens de<br>berger et<br>de bouvier | 110    | Antoni | 175.110.01.11       | X<br>Supprimer<br>un entrée. |

#### 4.2 Onglet « Réception d'un animal en Suisse »

En dessous des coordonnées personnelles, vous trouvez l'onglet prise en charge en Suisse. Les chiens qui ont été transcrits sur votre ID personnel vous sont affichés ici. En cliquant sur **Acquérir**, vous confirmez la prise en charge du chien.

Le chien apparaît ensuite en haut dans l'onglet Propres animaux.

| enre d'animaux | Nom  | No. d'identification de l'animal | Sexe    | Groupe   | Date de cession | Date d'acquisition |            |         |
|----------------|------|----------------------------------|---------|----------|-----------------|--------------------|------------|---------|
| Chien          | 1000 | 96A00000457911                   | femelle | indéfini | 07.04.2022      | 07.04.2022         | <b>E</b> ( | Acquéri |

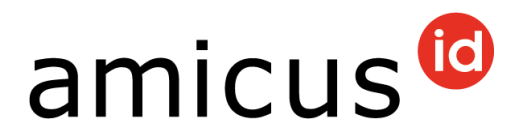

# 5 Autres onglets

En dessous des coordonnées personnelles, vous trouvez d'autres onglets.

#### 5.1 Onglet « Animaux décédés »

Vos chiens décédés sont affichés ici. En cliquant sur le nom ou sur le numéro de la puce électronique, vous arrivez sur les données de base du chien.

| spèce animale | Nom    | No. d'identification de l'animal | Sexe    | Groupe                                | Date de décès |
|---------------|--------|----------------------------------|---------|---------------------------------------|---------------|
| Chien         | 1000   | A CONTRACTOR OF SALE             | femelle | Chiens de type Spitz et type primitif | 02.08.2018    |
| Chien         | 0100   | Set an entrance                  | mâle    | Terriers                              | 16.10.2017    |
| Chien         | -      | NUMBER OF TAXABLE                | mâle    | Terriers                              | 10.09.2021    |
| Chien         | 1000   | +9000.10+03                      | mâle    | Chiens d'agrément et de compagnie     | 02.08.2018    |
| Chien         | Course | Transfer and the second second   | mâle    | Terriers                              | 15.01.2020    |

#### 5.2 Onglet « Passeports pour animaux de compagnie »

Ouvrez les données de base du chien et faites défiler vers le bas jusqu'à ce que vous trouviez le champ passeports pour animaux de compagnie. Là vous trouvez le numéro de passeport de votre chien.

| Passeports pour animaux de compagnie 🗙 |                    |            |                |  |  |  |
|----------------------------------------|--------------------|------------|----------------|--|--|--|
| Numéro de passeport                    | Entrée saisie par: | Date:      | Événement      |  |  |  |
| 1212/0014                              | PARAMAN AND A      | 14.03.2022 | Enregistrement |  |  |  |
|                                        |                    |            |                |  |  |  |

Si aucun numéro de passeport n'est encore enregistré, veuillez vous adresser directement à votre cabinet vétérinaire. Celui-ci peut vous établir un passeport pour animal de compagnie et saisir le numéro de passeport de votre chien dans Amicus.

#### 5.3 Onglet « Lieu de séjour inconnu »

Vous ne savez plus la nouvelle détentrice resp. le nouveau détenteur du chien ?

Dans ce cas, un lieu de séjour inconnu doit être saisi pour le chien. Cela peut être effectué par votre commune ou par l'office vétérinaire cantonal.

Le chien n'apparaît ensuite plus dans la rubrique propres animaux.

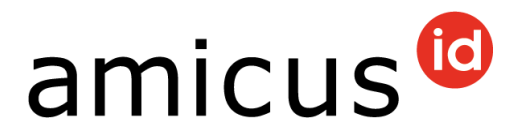

#### 5.4 Onglet « Caractéristiques spéciales »

Ouvrez les données de base du chien et faites défiler vers le bas jusqu'à ce que vous trouviez le champ Caractéristiques spéciales.

Les caractéristiques spéciales du chien peuvent seulement être saisies par votre office vétérinaire cantonal.

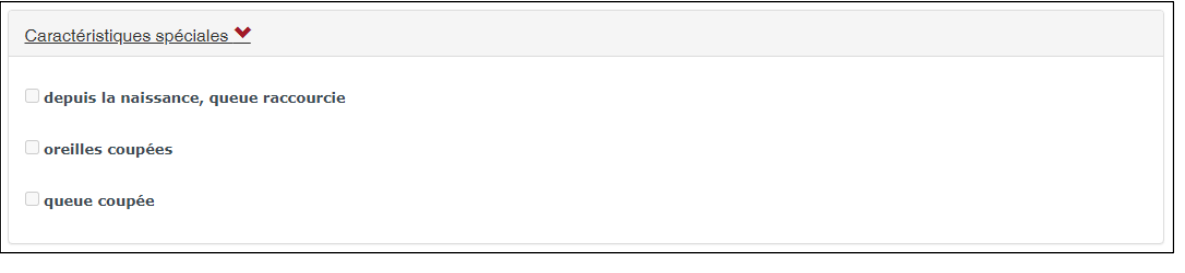

#### 5.5 Onglet « Adresse de vacances »

Si vous transmettez votre chien pour des vacances à une autre personne, cela peut être enregistré dans Amicus. Ouvrez les données de base du chien et faites défiler vers le bas jusqu'au champ adresse de vacances. Indiquez une date de début et une date de fin, ainsi que l'adresse exacte de vacances et cliquez sur **Enregistrer**.

| Adresse de vaca | ances ¥    |                        |     |            |    |
|-----------------|------------|------------------------|-----|------------|----|
| Date de:        | 30.03.2022 | Prénom                 | Ru  | Je         |    |
| Date à:         | 29.04.2022 | Nom                    | Nu  | uméro      |    |
|                 |            | Numéro de<br>téléphone | Co  | ode postal |    |
|                 |            |                        | Lie | eu         |    |
|                 |            |                        |     | Enregistr  | er |

**Important :** une adresse de vacances peut au maximum être indiquée pour trois mois. Après ces trois mois, l'adresse de vacances est automatiquement supprimée et le chien est à nouveau notifié chez vous.

Si votre chien se trouve plus longtemps que trois mois chez une autre personne ou à l'étranger, un changement de détenteur resp. une notification d'exportation doit être saisie.

#### 5.6 Onglet « Adresse à l'étranger »

Si vous avez donné le chien à l'étranger, une exportation doit être saisie.

Ouvrez pour cela les données de base du chien et faites défiler vers le bas jusqu'à ce que vous trouviez le champ **Adresse à l'étranger**.

La **Date de l'exportation** ainsi que le **Pays** sont un champ obligatoire. Enregistrez la saisie.

# amicus

| Adresse à l'étranger     | · •             |        |             |             |
|--------------------------|-----------------|--------|-------------|-------------|
| Date de<br>l'exportation |                 | Prénom | Rue         |             |
| *                        |                 | Nom    | Numéro      |             |
| Pays *                   | Veuillez séle 🔻 |        | Code postal |             |
|                          |                 |        | Lieu        |             |
|                          |                 |        |             | Enregistrer |

## 6 Commander la carte d'identité pour chiens (PetCard)

Aimeriez-vous une confirmation d'enregistrement de votre chien ? Ouvrez pour cela les données de base du chien et faites défiler vers le bas jusqu'à ce que vous trouviez le champ commander la carte d'identité pour chiens (PetCard). Cliquez sur **Commander**. Vous recevrez la PetCard dans les prochains dix jours par la poste.

| Commander la carte d'identité (PetCard) | *             |            |           |
|-----------------------------------------|---------------|------------|-----------|
| Date de la commande                     | PetCard       | Commettant | Statut    |
| 12.10.2020                              | identity_card | Window.    | Effectué  |
| 11.10.2020                              |               |            | Commander |